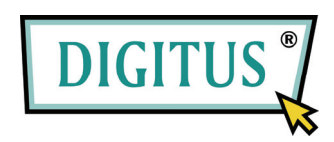

**USB-SERIELL** 

CONVERTER

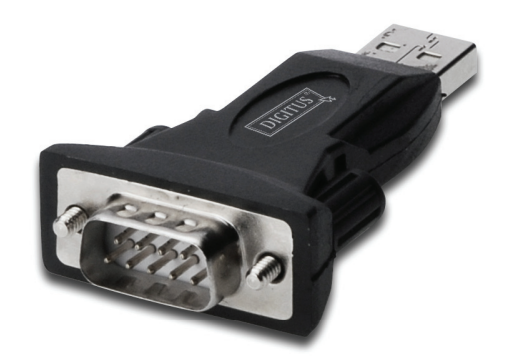

# Installations-Kurzanleitung

(DA-70146-BA)

### Herzlich willkommen!

#### Im Folgenden erhalten Sie Anweisungen für den Umgang mit unserem

#### Produkt.

Schritt 1: Die Treiber-CD in das CD-ROM-Laufwerk einlegen.

Schritt 2: Das Gerät an einen freien USB-Port Ihres PCs anschließen. Der Windows-Hardware-Assistent erscheint und hat neue Hardware gefunden (s. die folgende Abbildung).

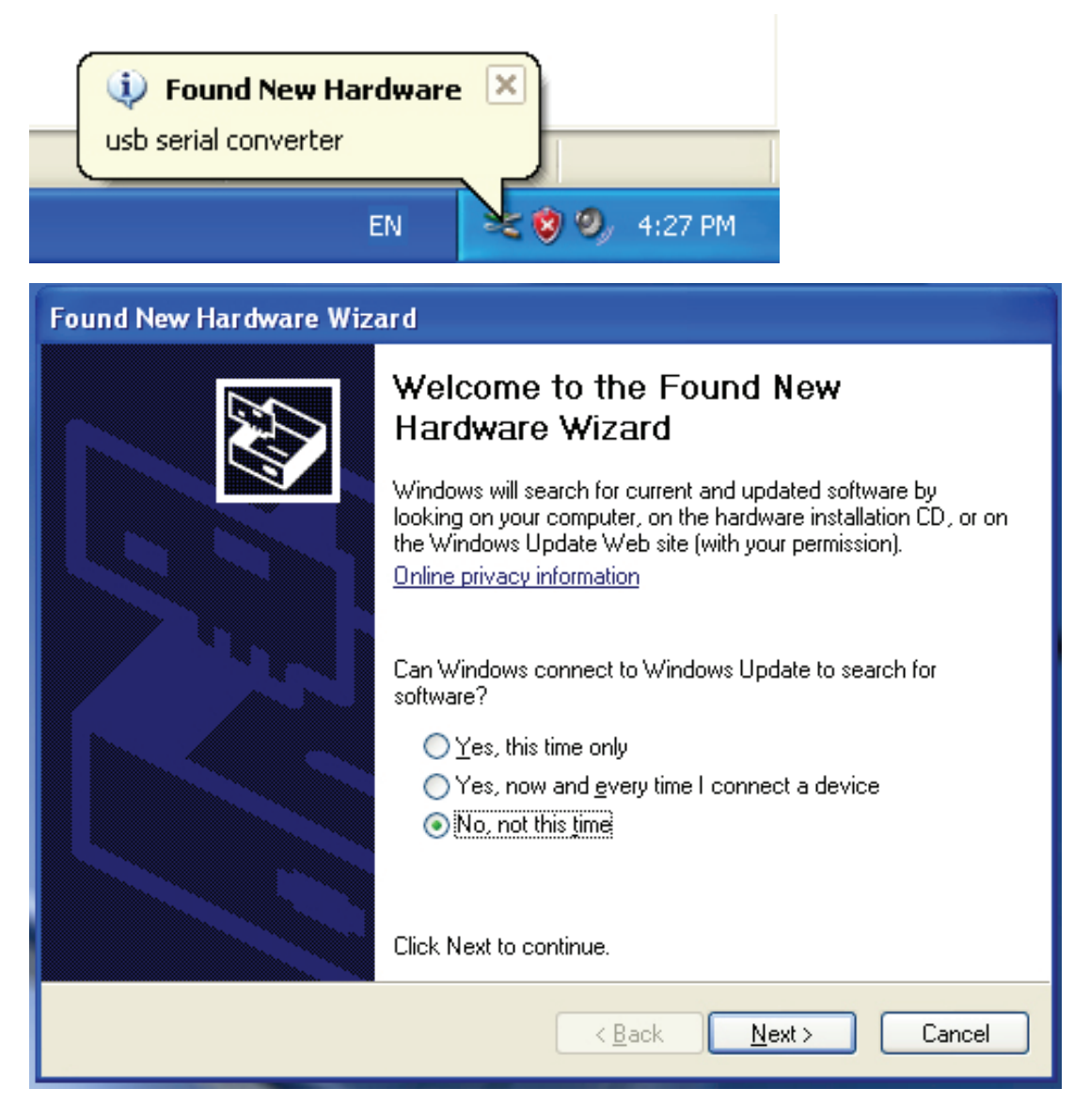

Schritt 3: Die Option "Nein, diesmal nicht" (no, not this time) wählen und zum Fortfahren auf "Weiter" klicken.

| Found New Hardware Wizard                                                                                                    |  |  |
|----------------------------------------------------------------------------------------------------|--|--|
| This wizard helps you install software for:<br>usb serial converter<br>If your hardware came with an installation CD<br>or floppy disk, insert it now. |  |  |
| What do you want the wizard to do?                                                                                                    |  |  |
| <ul> <li>Install the software automatically (Recommended)</li> </ul>                                                                                   |  |  |
| <ul> <li>Install from a list or specific location (Advanced)</li> <li>Click Next to continue.</li> </ul>                                               |  |  |
|                                                                                                    |  |  |
| <pre></pre>                                                                                                    |  |  |

Schritt 4: "Software von einer Liste oder bestimmten Quelle installieren (für fortgeschrittene Benutzer)" wählen und zum Fortfahren auf "Weiter" (Next) klicken.

| Found New Hardware Wizard                                                                                                    |
|----------------------------------------------------------------------------------------------------|
| Please choose your search and installation options.                                                                                                    |
| <ul> <li>Search for the best driver in these locations.</li> <li>Use the check boxes below to limit or expand the default search, which includes local paths and removable media. The best driver found will be installed.</li> <li>Search removable media (floppy, CD-ROM)</li> <li>Include this location in the search:         <ul> <li>it\</li> <li>Browse</li> </ul> </li> <li>Don't search. I will choose the driver to install.</li> <li>Choose this option to select the device driver from a list. Windows does not guarantee that the driver use observe will be the best match for user bardware.</li> </ul> |
| < Back Next > Cancel                                                                                                    |

Schritt 5: "Wechselmedien durchsuchen (Diskette, CD,...)" wählen und zum Fortfahren auf "Weiter" (Next) klicken.

| Found New Hardware Wizard             |       |
|---------------------------------------|-------|
| Please wait while the wizard searches |       |
| usb serial converter                  |       |
| < Back Next > Ca                      | incel |

Schritt 6: Das System sucht selbsttätig auf der CD nach dem passenden Treiber.

| Found New Hardware Wizard                                                          |         |              |                                 |
|------------------------------------------------------------------------------------|---------|--------------|---------------------------------|
| Please select the best match for your hardware from the list below.                |         |              |                                 |
| USB Serial Conv                                                                    | erter   |              |                                 |
| Description                                                                        | Version | Manufacturer | Location                        |
| USB Serial Converter                                                               | 2.2.4.0 | FTDI         | i:\usb 2.0 to rs232 converter\w |
| 💱 USB Serial Converter                                                             | 2.2.4.0 | FTDI         | i:\usb 2.0 to rs232 cable\win20 |
| <                                                                                  |         |              |                                 |
| This driver is digitally signed.<br><u>Tell me why driver signing is important</u> |         |              |                                 |
|                                                                                    |         | < Bac        | ck Next > Cancel                |

Schritt 7: Der Hardware-Assistent findet zwei verschiedene Treiber: einen für USB-2.0-nach-RS-232-Converter und einen für USB-2.0-nach RS-232-Kabel. Bitte den zu Ihrem Produkt passenden Treiber auswählen. Zum Fortfahren auf "Weiter" (Next) klicken.

| Found New Hardware Wizard |                                          |  |
|---------------------------|------------------------------------------|--|
| Please wait               | t while the wizard installs the software |  |
| ÷                         | USB Serial Converter                     |  |
|                           | Itd2xx.dll       To C:\WINDOWS\syswow64  |  |
|                           | < Back Next > Cancel                     |  |

Schritt 8: Der Assistent beginnt mit der Installation und kopiert die Dateien in Ihr System.

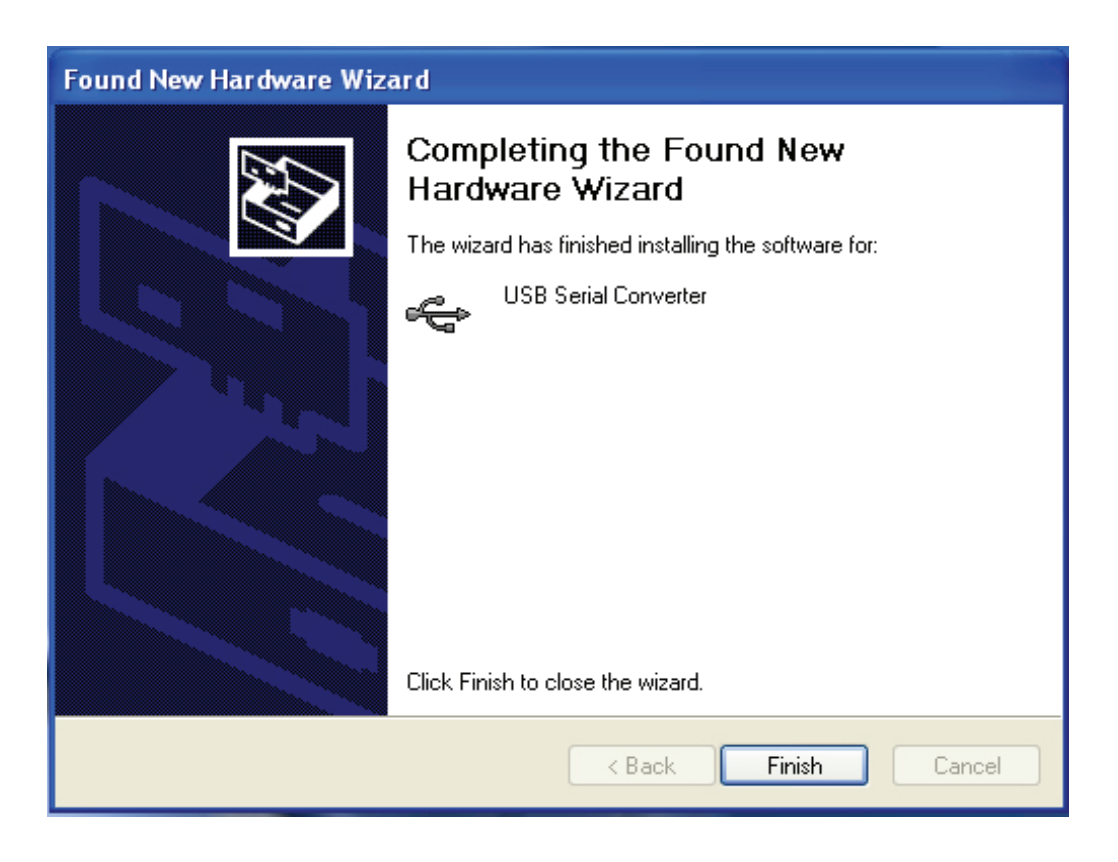

Schritt 9: Auf "Fertig stellen" (Finish) klicken, um den Assistenten zu beenden.

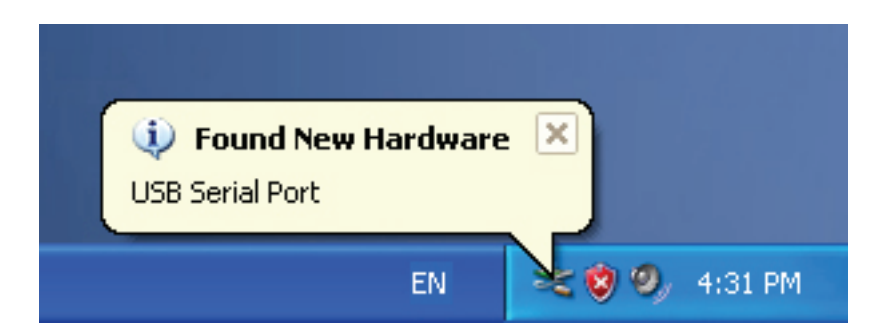

Schritt 10: Der Assistent hat einen neuen seriellen (COM-)Port gefunden.

| Found New Hardware Wizard                                                                                                    |                                                                                                    |  |
|----------------------------------------------------------------------------------------------------|----------------------------------------------------------------------------------------------------|--|
|                                                                                                    | Welcome to the Found New<br>Hardware Wizard                                                                            |  |
| Windows will search for current and updated software by<br>looking on your computer, on the hardware installation CD, or on<br>the Windows Update Web site (with your permission).<br>Online privacy information |                                                                                                    |  |
|                                                                                                    | Can Windows connect to Windows Update to search for<br>software?                                                       |  |
|                                                                                                    | <ul> <li>Yes, this time only</li> <li>Yes, now and every time I connect a device</li> <li>No, not this time</li> </ul> |  |
|                                                                                                    | Click Next to continue.                                                                                                |  |
|                                                                                                    | < Back Next > Cancel                                                                                                   |  |

Schritt 11: Die Option "Nein, diesmal nicht" (No, not this time) wählen und zum Fortfahren auf "Weiter" klicken.

| Found New Hardware Wizard                                                                                                    |  |  |
|----------------------------------------------------------------------------------------------------|--|--|
| This wizard helps you install software for:<br>USB Serial Port                                                                    |  |  |
| What do you want the wizard to do?                                                                                                |  |  |
| <ul> <li>Install the software automatically (Recommended)</li> <li>Install from a list or specific location (Advanced)</li> </ul> |  |  |
| Click Next to continue.                                                                                                    |  |  |
| < Back Next > Cancel                                                                                                    |  |  |

Schritt 12: "Software von einer Liste oder bestimmten Quelle installieren (für fortgeschrittene Benutzer)" wählen und zum Fortfahren auf "Weiter" (Next) klicken.

| Found New Hardware Wizard                                                                                                    |  |  |
|----------------------------------------------------------------------------------------------------|--|--|
| Please choose your search and installation options.                                                                                                    |  |  |
| <ul> <li>Search for the best driver in these locations.</li> </ul>                                                                                             |  |  |
| Use the check boxes below to limit or expand the default search, which includes local<br>paths and removable media. The best driver found will be installed.   |  |  |
| Search removable media (floppy, CD-ROM)                                                                                                    |  |  |
| Include this location in the search:                                                                                                    |  |  |
| i:\ Browse                                                                                                    |  |  |
| O Don't search. I will choose the driver to install.                                                                                                    |  |  |
| Choose this option to select the device driver from a list. Windows does not guarantee that<br>the driver you choose will be the best match for your hardware. |  |  |
| <pre></pre>                                                                                                    |  |  |

Schritt 13: "Wechselmedien durchsuchen (Diskette, CD,...)" wählen und zum Fortfahren auf "Weiter" (Next) klicken.

| Found New Hardware Wizard             |              |
|---------------------------------------|--------------|
| Please wait while the wizard searches | $\mathbf{N}$ |
| USB Serial Port                       |              |
| <pre>Cancel</pre>                     |              |

Schritt 14: Das System sucht selbsttätig auf der CD nach dem entsprechenden Treiber.

| Found New Hardware Wizard                                                          |  |  |  |
|------------------------------------------------------------------------------------|--|--|--|
| Please select the best match for your hardware from the list below.                |  |  |  |
| USB Serial Port                                                                    |  |  |  |
| Description Version Manufacturer Location                                          |  |  |  |
| USB Serial Port 2.2.4.0 FTDI i:\usb 2.0 to rs232 converter\win200                  |  |  |  |
| WUSB Serial Port 2.2.4.0 FTDI i:\usb 2.0 to rs232 cable\win2000_xp                 |  |  |  |
|                                                                                    |  |  |  |
| This driver is digitally signed.<br><u>Tell me why driver signing is important</u> |  |  |  |
| <pre></pre>                                                                        |  |  |  |

Schritt 15: Bitte die korrekte Treibervariante für Ihr Produkt auswählen. Zum Fortfahren auf "Weiter" (Next) klicken.

| Found New Hardware Wizard                 |                      |
|-------------------------------------------|----------------------|
| Please wait while the wizard installs the | e software           |
| USB Serial Port                           |                      |
| FTLang.dll<br>To C:\WINDOWS\system32      |                      |
| (****************                         |                      |
|                                           | < Back Next > Cancel |

Schritt 16: Der Assistent beginnt mit der Installation und kopiert die Dateien in Ihr System.

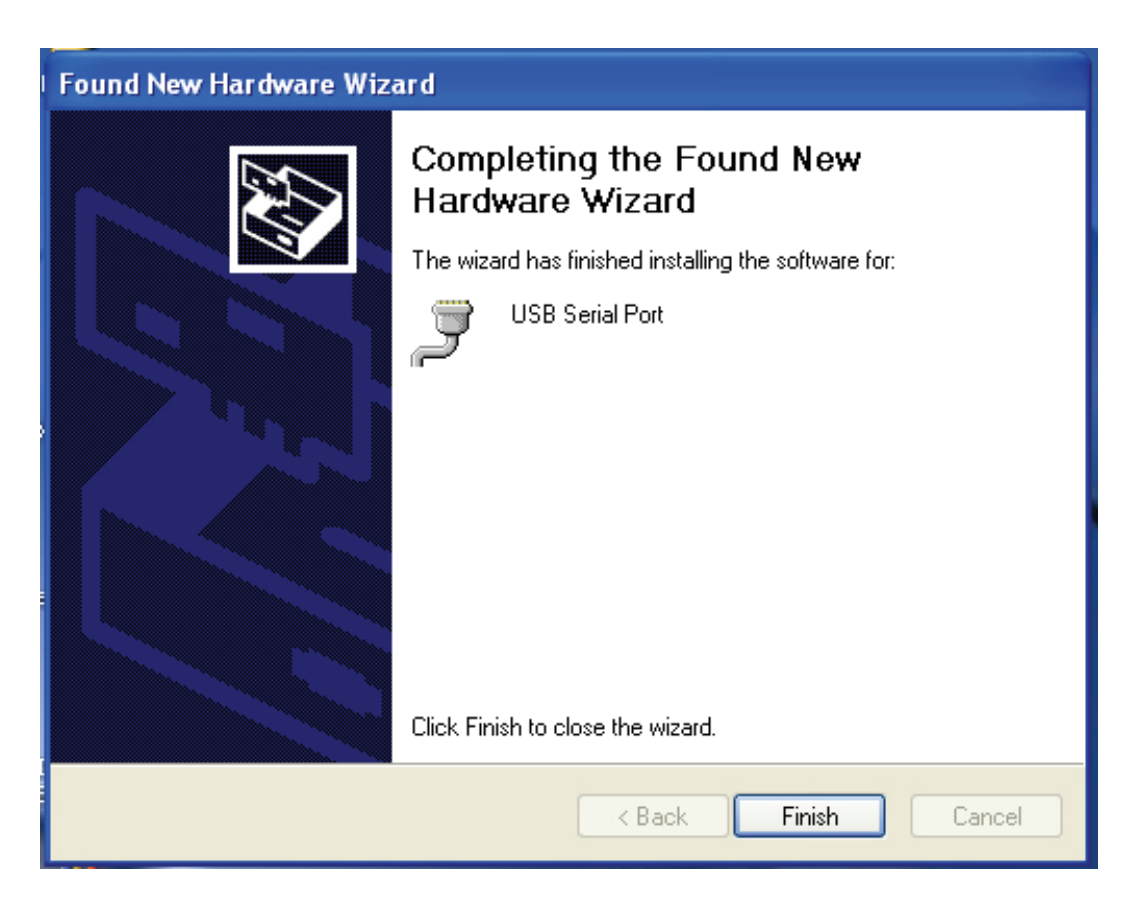

Schritt 17: Die Installation ist abgeschlossen. Auf "Fertig stellen" (Finish) klicken, um den

Assistenten zu beenden.

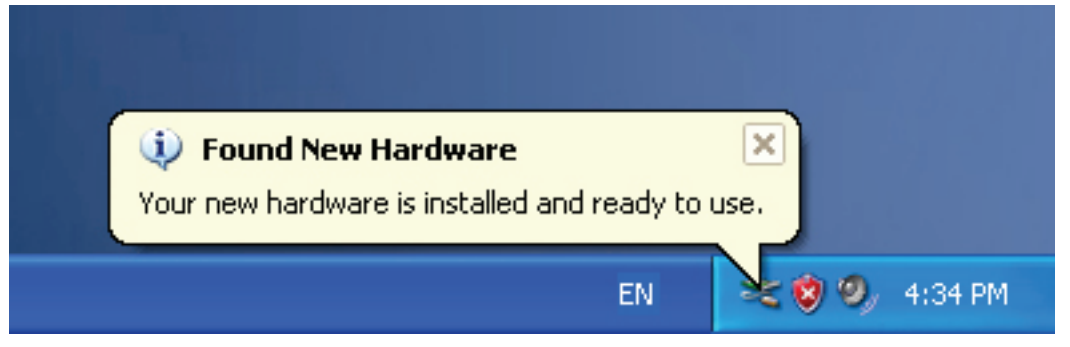

Schritt 18: Ihre neue Hardware wurde installiert und kann nun benutzt werden.

| - <u> </u> |                          |  |
|------------|--------------------------|--|
| My Docume  | nts                      |  |
|            |                          |  |
| My Comp    | Open                     |  |
|            | Explore                  |  |
| -          | Search                   |  |
|            | Manage                   |  |
| My Net     | Map Network Drive        |  |
| Place      | Disconnect Network Drive |  |
|            | Create Shortcut          |  |
| 2          | Delete                   |  |
| Recycle -  | Rename                   |  |
|            | Properties               |  |

Schritt 19: Wenn Sie die Installation überprüfen möchten, auf dem Desktop mit der rechten Maustaste auf "Arbeitsplatz" klicken, dann auf "Eigenschaften" (Properties) klicken.

| Syster    | n Restore                                                                                                    | Automa                                                                                                    | atic Updates                                                                                                    | Remote                                          |
|-----------|----------------------------------------------------------------------------------------------------|----------------------------------------------------------------------------------------------------|----------------------------------------------------------------------------------------------------|-------------------------------------------------|
| General   | Compu                                                                                                    | uter Name                                                                                                    | Hardware                                                                                                    | Advanced                                        |
| Doution   | Managar                                                                                                    |                                                                                                    |                                                                                                    |                                                 |
|           | The Device M                                                                                                    | lanader liete all                                                                                                | the hardware devic                                                                                                    | es installed                                    |
| S.        | on your compl                                                                                                   | uter. Use the D                                                                                                  | evice Manager to c                                                                                                    | hange the                                       |
| 9         | properties of a                                                                                                 | iny device.                                                                                                    |                                                                                                    |                                                 |
|           |                                                                                                    |                                                                                                    | Device M                                                                                                    | anager                                          |
|           |                                                                                                    |                                                                                                    |                                                                                                    | -                                               |
| Drivers - |                                                                                                    |                                                                                                    |                                                                                                    | _                                               |
|           |                                                                                                    |                                                                                                    |                                                                                                    |                                                 |
| and       | Driving Signing                                                                                                 | g lets you make                                                                                                  | e sure that installed                                                                                                    | drivers are                                     |
|           | Driving Signing<br>compatible wit                                                                               | g lets you make<br>h Windows, W                                                                                  | e sure that installed<br>'indows Update lets<br>/indows Update for                                                           | drivers are<br>you set up<br>drivers            |
|           | Driving Signing<br>compatible wit<br>how Windows                                                                | g lets you make<br>h Windows, W<br>connects to W                                                                 | e sure that installed<br>'indows Update lets<br>/indows Update for                                                           | drivers are<br>you set up<br>drivers.           |
|           | Driving Signing<br>compatible wit<br>how Windows<br>Driver S                                                    | g lets you make<br>h Windows, W<br>connects to W<br>Signing                                                      | e sure that installed<br>indows Update lets<br>/indows Update for<br>Windows I                                               | drivers are<br>you set up<br>drivers.<br>Update |
|           | Driving Signing<br>compatible wit<br>how Windows<br>Driver S                                                    | g lets you make<br>th Windows. W<br>connects to W<br>Signing                                                     | e sure that installed<br>indows Update lets<br>/indows Update for<br>Windows I                                               | drivers are<br>you set up<br>drivers.<br>Update |
| Hardwar   | Driving Signing<br>compatible wit<br>how Windows<br>Driver 9                                                    | g lets you make<br>th Windows. W<br>: connects to W<br>Signing                                                   | e sure that installed<br>indows Update lets<br>/indows Update for<br>Windows                                                 | drivers are<br>you set up<br>drivers.<br>Update |
| Hardwar   | Driving Signing<br>compatible wit<br>how Windows<br>Driver S<br>re Profiles<br>Hardware prof                    | g lets you make<br>th Windows. W<br>connects to W<br>Signing<br>ïles provide a v                                 | e sure that installed<br>indows Update lets<br>/indows Update for<br>Windows I                                               | drivers are<br>you set up<br>drivers.<br>Update |
| Hardwar   | Driving Signing<br>compatible wit<br>how Windows<br>Driver S<br>e Profiles<br>Hardware prof<br>different hardw  | g lets you make<br>th Windows. W<br>connects to W<br>Signing<br>illes provide a v<br>vare configurati            | e sure that installed<br>indows Update lets<br>/indows Update for<br>Windows I<br>way for you to set up<br>ions.             | drivers are<br>you set up<br>drivers.<br>Update |
| Hardwar   | Driving Signing<br>compatible wit<br>how Windows<br>Driver S<br>re Profiles<br>Hardware prof<br>different hardw | g lets you make<br>th Windows. W<br>connects to W<br>Signing<br>illes provide a v<br>vare configurati            | e sure that installed<br>indows Update lets<br>/indows Update for<br>Windows<br>way for you to set up<br>ions.               | drivers are<br>you set up<br>drivers.<br>Update |
| Hardwar   | Driving Signing<br>compatible wit<br>how Windows<br>Driver S<br>e Profiles<br>Hardware prof<br>different hardw  | g lets you make<br>th Windows. W<br>connects to W<br>Signing<br>Signing<br>illes provide a v<br>vare configurati | e sure that installed<br>indows Update lets<br>/indows Update for<br>Windows I<br>way for you to set up<br>ions.<br>Hardware | drivers are<br>you set up<br>drivers.<br>Update |

Schritt 20: Wenn Sie auf der Registerkarte "Hardware" im Fenster

"Systemeigenschaften" auf "Geräte-Manager" (Device Manager) klicken, sehen Sie die Einträge für die auf Ihrem Computer installierte Hardware (s. die folgende Abbildung).

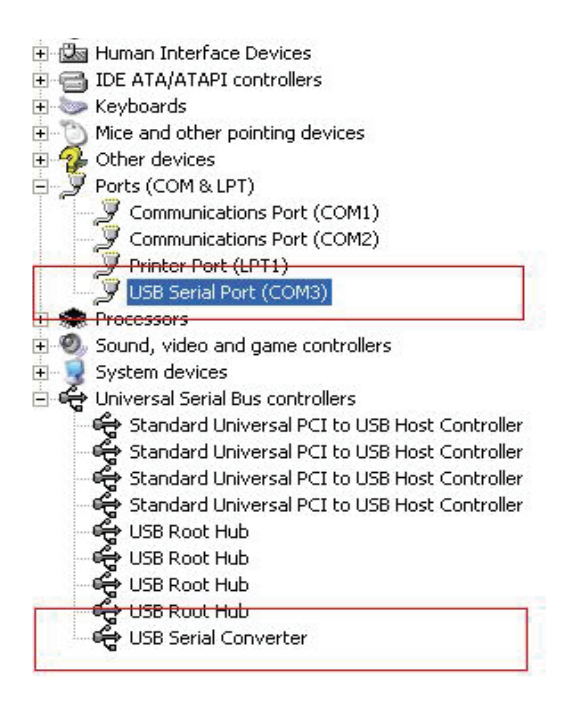

Schritt 21: Die Installation ist hiermit abgeschlossen.

#### Anmerkungen:

Sollten Sie nach der Installation im Geräte-Manager den Eintrag "USB Serial Converter", aber keinen Eintrag "USB Serial Port (COM3)" sehen, führen Sie bitte zusätzlich die folgenden Schritte aus.

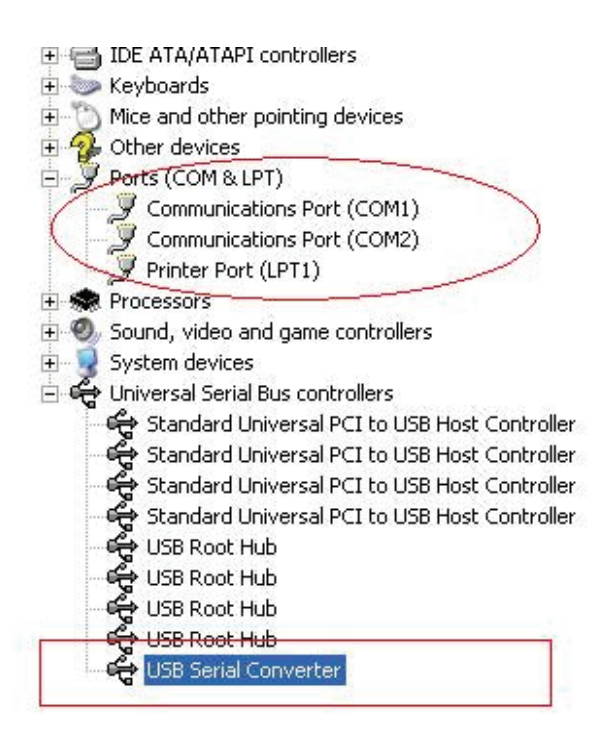

| +    | Human Interface Devi    | ces                           |
|------|-------------------------|-------------------------------|
| E 🚭  | IDE ATA/ATAPI contro    | ollers                        |
| ÷ 📎  | Keyboards               |                               |
| Ð 🕖  | Mice and other pointin  | g devices                     |
| + V  | Other devices           |                               |
| 8.2  | Ports (COM & LPT)       |                               |
|      | 🖉 Communications P      | ort (COM1)                    |
|      | 🖉 Communications P      | ort (COM2)                    |
| - L. | 🍠 Printer Port (LPT1)   | )                             |
| +    | Processors              |                               |
| + 0  | Sound, video and gam    | e controllers                 |
| ÷    | System devices          |                               |
| 0.4  | Universal Serial Bus co | ntrollers                     |
|      | 😴 Standard Universa     | al PCI to USB Host Controller |
|      | 🈴 Standard Universa     | al PCI to USB Host Controller |
| 1    | 🅞 Standard Universa     | al PCI to USB Host Controller |
| 1    | 🏟 Standard Universa     | al PCI to USB Host Controller |
| 1    | 🅞 USB Root Hub          |                               |
| 1    | 🅞 USB Root Hub          |                               |
| 1    | 🅰 USB Root Hub          |                               |
| 1    | 😪 USB Root Hub          |                               |
| - 1. | 🚔 USB Serial Conver     | ter                           |
|      |                         | Update Driver                 |
|      |                         | Disable                       |
|      |                         | Uninstall                     |
|      |                         | Scan for hardware changes     |
|      |                         | Properties                    |
|      |                         |                               |

Schritt A: Mit der rechten Maustaste bitte auf "USB Serial Converter" klicken, dann auf "Eigenschaften" (Properties) klicken.

| USB Seri | al Convert               | er Properties                                                               | ? 🛛    |
|----------|--------------------------|-----------------------------------------------------------------------------|--------|
| General  | Advanced                 | Power Management Driver                                                     |        |
|          | USB Serial<br>figuration | Power Management Driver Converter Is to override normal device configuratio | n      |
|          |                          | OK Cancel                                                                   | ] Help |

Schritt B: Auf der Registerkarte "Erweitert" "VCP laden" aktivieren" und auf "OK" klicken.

Schritt C: Die USB-nach-RS-232-Verbindung von Ihrem Computer trennen, anschließend das Gerät erneut an den USB-Port anschließen. Das Problem müsste nun behoben sein (vgl. die folgende Abbildung).

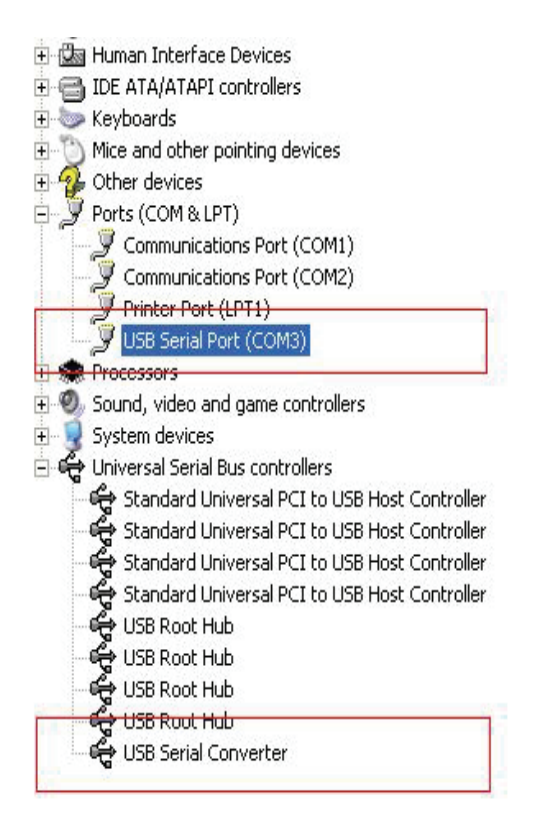

Herzlichen Glückwunsch, Sie haben die Installation erfolgreich zu Ende geführt.

## Entfernen des Treibers

1. Die Treiber für das Produkt aufrufen, wie in der folgenden Abbildung gezeigt.

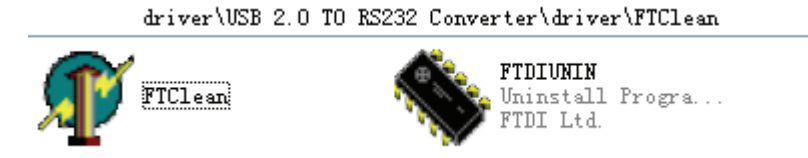

2. Auf FTClean.exe doppelklicken; das folgende Fenster wird angezeigt.

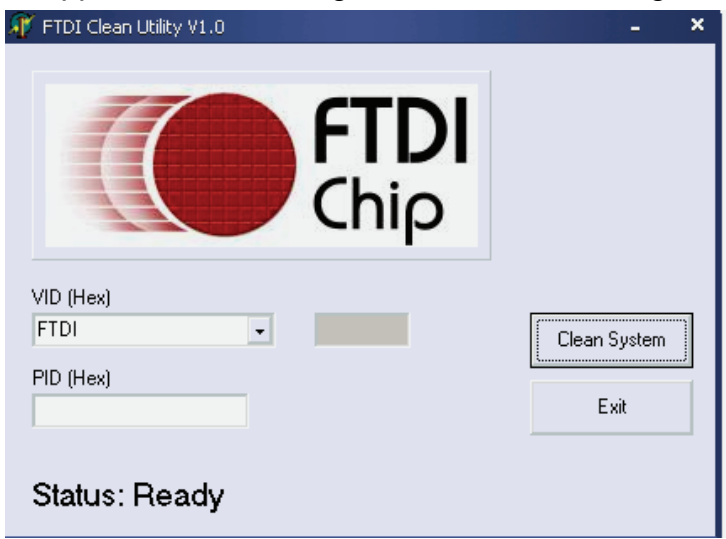

3. Auf "Clean System" (System säubern) klicken; das folgende Fenster wird angezeigt.

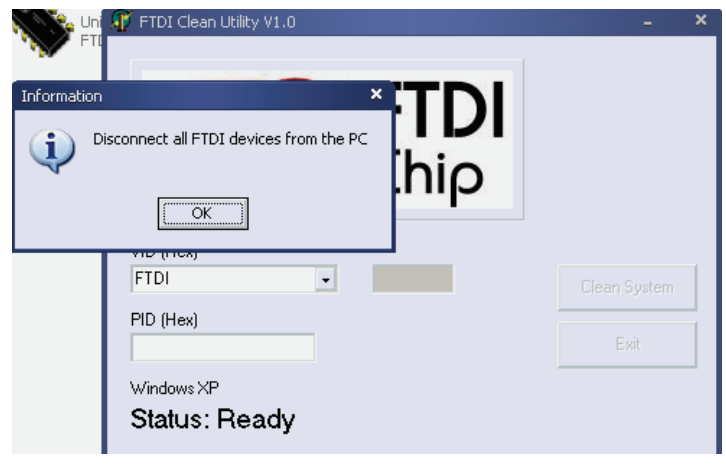

4. Den USB-2.0-nach-RS-232-Adapter vom PC trennen und auf "OK" klicken. Das folgende Fenster wird angezeigt; dort auf "Yes" (Ja) klicken.

|         | Uni<br>FTI                         | M <mark>y</mark> FTDI Clean Utility ∀1.0                               | - ×          |
|---------|------------------------------------|------------------------------------------------------------------------|--------------|
| Confirm |                                    | ×                                                                      |              |
| 2       | You are about to<br>Do you want to | o uninstall all FTDI drivers for VID 0x0403 and all PIDs.<br>continue? |              |
|         |                                    | <u>Y</u> es <u>N</u> o                                                 |              |
|         |                                    | FTDI -                                                                 | Clean System |
|         |                                    | PID (Hex)                                                              | Exit         |
|         |                                    | Windows XP                                                             |              |
|         |                                    | Status: Ready                                                          |              |

5. Auf "No" (Nein) klicken, um den Treiber zu deinstallieren.

|              | 🗊 FTDI Clean Utility V1.0                 | -    | × |
|--------------|-------------------------------------------|------|---|
| Confirm      | × TDI                                     |      |   |
| Do Do        | you want to cancel driver uninstallation? |      |   |
| $\checkmark$ | hio                                       |      |   |
|              | Yes No                                    |      |   |
|              |                                           |      |   |
|              | FTDI                                      |      |   |
|              | PID (Hex)                                 |      | 1 |
|              |                                           | Exit |   |
|              | Windows XP                                |      |   |
|              | Status: Ready                             |      |   |

6. Nach Beendigung der Deinstallation bitte auf "Exit" (Verlassen) klicken, um das Deinstallations-Tool zu beenden.

| 🎢 FTDI Clean Utility V1.0                    |      | × |
|----------------------------------------------|------|---|
| <b>FTDI</b><br>Chip                          |      |   |
| VID (Hex)                                    |      |   |
| PID (Hex)                                    | Exit |   |
| Windows XP<br>Status: System clean completed |      |   |